# **Inventory Transfer Fact Sheet**

Here is a brief overview of how our application adds additional functionality to a standard Business Central System.

1. Creating a Transfer Order <u>without</u> the Apptitude **Inventory Transfer** add-on application for Business Central.

### Example of a Direct Transfer

| Tra | nsfer Order     |                       |             |                             |                              | $\bigcirc$                   | ir →                                                                                                    | Ē            |                  |                 |                   |                  |              | √ Saved                  | đ      |
|-----|-----------------|-----------------------|-------------|-----------------------------|------------------------------|------------------------------|----------------------------------------------------------------------------------------------------|--------------|------------------|-----------------|-------------------|------------------|--------------|--------------------------|--------|
| 1(  | 032             |                       |             |                             |                              | 0                            |                                                                                                    |              |                  |                 |                   |                  |              |                          |        |
| Pro | ocess Posting   | Release Prepare Print | /Send Order | $\mid$ Related $\lor$ Re    | ports 🗸 🛛 Automa             | ate $\lor$ Fewer op          | otions                                                                                                    |              |                  |                 |                   |                  |              |                          |        |
| Ge  | eneral          |                       |             |                             |                              |                              |                                                                                                    |              |                  |                 |                   |                  |              | Sho                      | w les: |
| Tra | nsfer-from Code |                       | WEST        |                             |                              | ~                            | / Departm                                                                                                    | ent Code     |                  | WEST            |                   |                  |              |                          | ~      |
| Tra | nsfer-to Code   |                       | EAST        |                             |                              | ×                            | Custome                                                                                                    | rgroup Code  |                  |                 |                   |                  |              |                          | $\sim$ |
| Dir | ect Transfer    |                       |             |                             |                              |                              | Assigned                                                                                                    | User ID      |                  |                 |                   |                  |              |                          | ~      |
| In- | Transit Code    |                       |             |                             |                              |                              | Status                                                                                                    |              |                  | Open            |                   |                  |              |                          |        |
| Pos | sting Date      |                       | 3/27/2023   |                             |                              | Ē                            | 3                                                                                                    |              |                  |                 |                   |                  |              |                          |        |
|     |                 |                       |             |                             |                              |                              |                                                                                                    |              |                  |                 |                   |                  |              |                          |        |
| Lir | nes Manage      | Functions Line Fev    | ver options |                             |                              |                              |                                                                                                    |              |                  |                 |                   |                  |              | Ŕ                        | E2     |
|     | Item No.        | Description           | Quantity    | Reserved Quantity<br>Inbnd. | Reserved Quantity<br>Shipped | Reserved Quantity<br>Outbnd. | Unit of<br>Measure Code                                                                                                    | Qty. to Ship | Quantity Shipped | Qty. to Receive | Quantity Received | Shipment<br>Date | Receipt Date | Custom Transit<br>Number |        |
|     | 1896-S          | ATHENS Desk           | 1           | -                           | -                            | _                            | PCS                                                                                                    | 1            | -                | 1               | -                 | 3/27/2023        | 3/27/2023    |                          |        |
|     |                 |                       |             |                             |                              |                              | and the second second s |              |                  |                 |                   |                  |              |                          |        |

A transfer order is created, moving two items from the WEST location to the EAST location.

| Edit          | - Trai | nsfer Lin   | e 1032 20   | 000 - | Edit Dimension Se    | et Entries           | 2 | × |
|---------------|--------|-------------|-------------|-------|----------------------|----------------------|---|---|
| ,⊃ s          | earch  | + New       | 🐺 Edit List | 🗎 D   | elete                |                      | Ŕ | ≡ |
|               | Dimen  | sion Code ↑ |             |       | Dimension Value Code | Dimension Value Name |   |   |
| $\rightarrow$ | DEPA   | RTMENT      |             | - 8   | WEST                 | WEST                 |   |   |
|               |        |             |             |       |                      |                      |   |   |

The dimension value for the department code (on the line) are set as WEST.

| ~ | 54500 Inventory Adji | mt., Retail      |                       |                     |                         |                        |                     |                      |                            |                             |           |                      |                     | R    | ď,     | *<br>*         |
|---|----------------------|------------------|-----------------------|---------------------|-------------------------|------------------------|---------------------|----------------------|----------------------------|-----------------------------|-----------|----------------------|---------------------|------|--------|----------------|
|   | General Ledger Entr  | ries: All $\vee$ | 🔎 Search 😨            | Edit List Process   | Entry Actions V Related | $\sim$ Automate $\sim$ | Fewer optic         | ons                  |                            |                             |           |                      |                     | 67   | = (    | D              |
|   | C Find entries       | 👫 Reverse Tr     | ansaction 🔩 Co        | rrect Dimensions    |                         |                        |                     |                      |                            |                             |           |                      |                     |      | 1      | xê             |
|   | Posting Date<br>↓ ▼  | Document<br>Type | Document No. <b>T</b> | G/L Account<br>No.↓ | Description             | Department<br>Code     | Customergro<br>Code | Gen. Posting<br>Type | Gen. Bus.<br>Posting Group | Gen. Prod.<br>Posting Group | Amount    | Bal. Account<br>Type | Bal. Account<br>No. | Enti | ry No. | Ex<br>Dc<br>Nc |
|   | → <u>3/27/2023</u>   | :                | 109092                | 54500               | Direct Cost on 03/27/23 | WEST                   |                     |                      |                            |                             | 225.81    | G/L Account          |                     |      | 6237   |                |
|   | 3/27/2023            |                  | 109092                | 54500               | Direct Cost on 03/27/23 | WEST                   |                     |                      |                            |                             | -225.81   | G/L Account          |                     |      | 6235   |                |
|   | 3/27/2023            |                  | 109092                | 54500               | Direct Cost on 03/27/23 | WEST                   |                     |                      |                            |                             | 1,172.70  | G/L Account          |                     |      | 6233   |                |
|   | 3/27/2023            |                  | 109092                | 54500               | Direct Cost on 03/27/23 | WEST                   |                     |                      |                            |                             | -1,172.70 | G/L Account          |                     |      | 6231   |                |
|   | 3/27/2023            |                  | 109092                | 14100               | Direct Cost on 03/27/23 | WEST                   |                     |                      |                            |                             | -225.81   | G/L Account          |                     |      | 6236   |                |
|   | 3/27/2023            |                  | 109092                | 14100               | Direct Cost on 03/27/23 | WEST                   |                     |                      |                            |                             | 225.81    | G/L Account          |                     |      | 6234   |                |
|   | 3/27/2023            |                  | 109092                | 14100               | Direct Cost on 03/27/23 | WEST                   |                     |                      |                            |                             | -1,172.70 | G/L Account          |                     |      | 6232   |                |
|   | 3/27/2023            |                  | 109092                | 14100               | Direct Cost on 03/27/23 | WEST                   |                     |                      |                            |                             | 1,172.70  | G/L Account          |                     |      | 6230   |                |

The entries posted for the Shipment and Receipt go to the WEST department code, which was defined above. Ideally, we would have liked the Receipt Entry to go to the EAST department, based on it being received in the EAST location.

## **Example of an Indirect Transfer**

| Proces     | ss Posting   |                        |            |                             |                              | $\bigcirc$                   |                       |                        |                  |                 |                   |                  |              | ✓ Saved L                |
|------------|--------------|------------------------|------------|-----------------------------|------------------------------|------------------------------|-----------------------|------------------------|------------------|-----------------|-------------------|------------------|--------------|--------------------------|
| C          |              | Release Prepare Print, | Send Order | Related $\lor$ Re           | ports 🗸 🛛 Automa             | ate ∽ Fewer op               | itions                |                        |                  |                 |                   |                  |              |                          |
| Gene       | eral         |                        |            |                             |                              |                              |                       |                        |                  |                 |                   |                  |              | Show I                   |
| Transfe    | er-from Code |                        | WEST       |                             |                              | ·                            | / Dep                 | artment Code           |                  | WEST            | t.                |                  |              |                          |
| Transfe    | er-to Code   |                        | EAST       |                             |                              | ×                            | Cus                   | tomergroup Code        |                  |                 |                   |                  |              |                          |
| Direct     | Transfer     |                        |            |                             |                              |                              | Assi                  | gned User ID · · · · · |                  |                 |                   |                  |              | 8                        |
| In-Tran    | nsit Code    |                        | OWN LOG.   |                             |                              | ~                            | Stat                  | us                     |                  | Open            | i.                |                  |              |                          |
| Posting    | g Date       |                        | 3/27/2023  |                             |                              | Ē                            | 8                     |                        |                  |                 |                   |                  |              |                          |
| Lines      | Manaç        | ge Functions Line Few  | er options |                             |                              |                              |                       |                        |                  |                 |                   |                  |              | ල් ප                     |
| Ite        | tem No.      | Description            | Quantity   | Reserved Quantity<br>Inbnd. | Reserved Quantity<br>Shipped | Reserved Quantity<br>Outbnd. | Unit of<br>Measure Co | de Qty. to Ship        | Quantity Shipped | Qty. to Receive | Quantity Received | Shipment<br>Date | Receipt Date | Custom Transit<br>Number |
| → <b>1</b> | 896-S        | ATHENS Desk            | 1          | -                           | -                            | -                            | PCS                   | 1                      | -                |                 | -                 | 3/27/2023        | 3/27/2023    |                          |
| 14         | 896-S        | ATHENS Desk            | 1          | -                           | -                            |                              | PCS                   | 1                      | -                |                 | -                 | 3/27/2023        | 3/27/2023    |                          |
|            |              |                        |            |                             |                              |                              |                       |                        |                  |                 |                   |                  |              |                          |

A transfer order is created, moving two items from the WEST location to the EAST location, via the OWN. LOG location.

| Edit          | - Transfer Lin                    | e 1033 20 | 000 - | Edit Dimension Se    | et Entries           | 2 | $\times$ |  |  |  |  |
|---------------|-----------------------------------|-----------|-------|----------------------|----------------------|---|----------|--|--|--|--|
| ,○ s          | Search + New 😨 Edit List 🗎 Delete |           |       |                      |                      |   |          |  |  |  |  |
|               | Dimension Code ↑                  |           |       | Dimension Value Code | Dimension Value Name |   |          |  |  |  |  |
| $\rightarrow$ | DEPARTMENT                        |           | ÷     | WEST                 | WEST                 |   |          |  |  |  |  |
|               |                                   |           |       |                      |                      |   |          |  |  |  |  |

The dimension value for the department code (on the line) are set as WEST.

| ~ | 14100 Resale Items   |                  |              |                    |                |            |                |                    |                     |                      |                            |                             |           |                      |                     | , <b>d</b>      | a <sup>K</sup> |
|---|----------------------|------------------|--------------|--------------------|----------------|------------|----------------|--------------------|---------------------|----------------------|----------------------------|-----------------------------|-----------|----------------------|---------------------|-----------------|----------------|
|   | General Ledger Entri | ies: Custom filt | ered V       | Search 🐺 Edit List | Process        | Entry      | Actions $\lor$ | Related $\lor$     | Automate $\sim$     | Fewer option         | s                          |                             |           |                      | E                   |                 | D              |
|   | C Find entries       | Reverse Tran     | isaction 🖧 C | Correct Dimensions |                |            |                |                    |                     |                      |                            |                             |           |                      |                     |                 | ŝ              |
|   | Posting Date         | Document<br>Type | Document No. | G/L Account<br>No. | Description    |            |                | Department<br>Code | Customergro<br>Code | Gen. Posting<br>Type | Gen. Bus.<br>Posting Group | Gen. Prod.<br>Posting Group | Amount    | Bal. Account<br>Type | Bal. Account<br>No. | Entry No.↓<br>▼ | Ex<br>Dc<br>Nc |
|   | 3/27/2023            |                  | 109093       | 54500              | Direct Cost or | 03/27/23   | 3              | WEST               |                     |                      |                            |                             | 1,172.70  | G/L Account          |                     | 6253            |                |
|   | 3/27/2023            |                  | 109093       | 14100              | Direct Cost or | n 03/27/23 | 3              | WEST               |                     |                      |                            |                             | -1,172.70 | G/L Account          |                     | 6252            |                |
|   | 3/27/2023            |                  | 109093       | 54500              | Direct Cost or | n 03/27/23 | 3              | WEST               |                     |                      |                            |                             | -1,172.70 | G/L Account          |                     | 6251            |                |
|   | 3/27/2023            |                  | 109093       | 14100              | Direct Cost or | 03/27/23   | 3              | WEST               |                     |                      |                            |                             | 1,172.70  | G/L Account          |                     | 6250            |                |
|   | 3/27/2023            |                  | 109093       | 54500              | Direct Cost or | 03/27/23   | 3              | WEST               |                     |                      |                            |                             | 1,172.70  | G/L Account          |                     | 6249            |                |
|   | 3/27/2023            |                  | 109093       | 14100              | Direct Cost or | 03/27/23   | 3              | WEST               |                     |                      |                            |                             | -1,172.70 | G/L Account          |                     | 6248            |                |
|   | 3/27/2023            |                  | 109093       | 54500              | Direct Cost or | n 03/27/23 | 3              | WEST               |                     |                      |                            |                             | -1,172.70 | G/L Account          |                     | 6247            |                |
|   | 3/27/2023            |                  | 109093       | 14100              | Direct Cost or | 03/27/23   | 3              | WEST               |                     |                      |                            |                             | 1,172.70  | G/L Account          |                     | 6246            |                |
|   | 3/27/2023            |                  | 108079       | 54500              | Direct Cost or | 03/27/23   | 3              | WEST               |                     |                      |                            |                             | 1,172.70  | G/L Account          |                     | 6245            |                |
|   | 3/27/2023            |                  | 108079       | 14100              | Direct Cost or | 03/27/23   | 3              | WEST               |                     |                      |                            |                             | -1,172.70 | G/L Account          |                     | 6244            |                |
|   | 3/27/2023            |                  | 108079       | 54500              | Direct Cost or | 03/27/23   | 3              | WEST               |                     |                      |                            |                             | -1,172.70 | G/L Account          |                     | 6243            |                |
|   | 3/27/2023            |                  | 108079       | 14100              | Direct Cost or | n 03/27/23 | 3              | WEST               |                     |                      |                            |                             | 1,172.70  | G/L Account          |                     | 6242            |                |
|   | 3/27/2023            |                  | 108079       | 54500              | Direct Cost or | n 03/27/23 | 3              | WEST               |                     |                      |                            |                             | 1,172.70  | G/L Account          |                     | 6241            |                |
|   | 3/27/2023            |                  | 108079       | 14100              | Direct Cost or | n 03/27/23 | 3              | WEST               |                     |                      |                            |                             | -1,172.70 | G/L Account          |                     | 6240            |                |
|   | 3/27/2023            |                  | 108079       | 54500              | Direct Cost or | n 03/27/23 | 3              | WEST               |                     |                      |                            |                             | -1,172.70 | G/L Account          |                     | 6239            |                |
|   | → <u>3/27/2023</u>   | :                | 108079       | 14100              | Direct Cost or | 03/27/23   | 3              | WEST               |                     |                      |                            |                             | 1,172.70  | G/L Account          |                     | 6238            |                |

The entries posted for the Shipment and Receipt go to the WEST department code, which was defined above. It is possible to change the department code on the transfer line prior to posting the receipt, however this can be often overlooked, especially if you are shipping and receiving multiple quantities sporadically.

Creating a Transfer Order with the Apptitude Inventory Transfer add-on application for Business Central.

|         |                                                        |                                                                              |                         |                                  |                                        | C                                |                                       |                        |                  |                           |                   |                                            |                                        |                                                            |     |
|---------|--------------------------------------------------------|------------------------------------------------------------------------------|-------------------------|----------------------------------|----------------------------------------|----------------------------------|---------------------------------------|------------------------|------------------|---------------------------|-------------------|--------------------------------------------|----------------------------------------|------------------------------------------------------------|-----|
| 10      | )30                                                    |                                                                              |                         |                                  |                                        |                                  |                                       |                        |                  |                           |                   |                                            |                                        |                                                            |     |
| ro      | cess Posting                                           | Release Prepare Print/                                                       | Send Order              | Related $\lor$ Re                | ports 🗸 🛛 Autom                        | ate $\lor$ Fewer of              | otions                                |                        |                  |                           |                   |                                            |                                        |                                                            |     |
| ie      | neral                                                  |                                                                              |                         |                                  |                                        |                                  |                                       |                        |                  |                           |                   |                                            |                                        | SH                                                         | how |
| rar     | nsfer-from Code                                        |                                                                              | WEST                    |                                  |                                        |                                  | / Departm                             | ient Code              |                  | WEST                      | r                 |                                            |                                        |                                                            | _   |
| rar     | nsfer-to Code                                          |                                                                              | EAST                    |                                  |                                        | `                                | <ul> <li>Custom</li> </ul>            | ergroup Code           |                  |                           |                   |                                            |                                        |                                                            |     |
| ire     | ect Transfer                                           |                                                                              |                         |                                  |                                        |                                  | Assigne                               | d User ID              |                  |                           |                   |                                            |                                        |                                                            |     |
| -1      | fransit Code                                           |                                                                              |                         |                                  |                                        |                                  | Status                                |                        |                  | Oper                      | 1                 |                                            |                                        |                                                            |     |
| os      |                                                        |                                                                              |                         |                                  |                                        |                                  |                                       |                        |                  |                           |                   |                                            |                                        |                                                            |     |
|         | ting Date                                              |                                                                              | 3/27/2023               |                                  |                                        | Ē                                | 0                                     |                        |                  |                           |                   |                                            |                                        |                                                            |     |
|         | ting Date                                              |                                                                              | 3/27/2023               |                                  |                                        | 6                                | 3                                     |                        |                  |                           |                   |                                            |                                        |                                                            |     |
| in      | ting Date                                              | Functions Line Few                                                           | 3/27/2023<br>er options |                                  |                                        | 6                                | 3                                     |                        |                  |                           |                   |                                            |                                        | Ŕ                                                          | 2   |
| in      | es   Manage                                            | Functions Line Few<br>Description                                            | er options<br>Quantity  | Reserved Quantity<br>Inbnd.      | Reserved Quantity<br>Shipped           | Reserved Quantity<br>Outbnd.     | Unit of<br>Measure Code               | Qty. to Ship           | Quantity Shipped | Qty. to Receive           | Quantity Received | Shipment<br>Date                           | Receipt Date                           | Receipt<br>Shortcut<br>Dimension 1<br>Code                 | 2   |
| in      | es Manage<br>Item No.<br>1896-S                        | Functions Line Few<br>Description<br>ATHENS Desk                             | are options<br>Quantity | Reserved Quantity<br>Inbnd.      | Reserved Quantity<br>Shipped           | Reserved Quantity<br>Outbnd.     | Unit of<br>Measure Code<br>PCS        | Qty. to Ship<br>1      | Quantity Shipped | Qty. to Receive           | Quantity Received | Shipment<br>Date<br>3/27/2023              | Receipt Date<br>3/27/2023              | Receipt<br>Shortcut<br>Dimension 1<br>Code<br>EAST         | ?   |
| in<br>→ | es Manage<br>Item No.<br>1896-S<br>1900-S              | Functions Line Few<br>Description<br>ATHENS Desk<br>PARIS Guest Chair, black | er options Quantity 1 1 | Reserved Quantity<br>Inbnd.<br>– | Reserved Quantity<br>Shipped           | Reserved Quantity<br>Outbrd.     | Unit of<br>Measure Code<br>PCS<br>PCS | Qty. to Ship<br>1<br>1 | Quantity Shipped | Qty. to Receive<br>1<br>1 | Quantity Received | Shipment<br>Date<br>3/27/2023<br>3/27/2023 | Receipt Date<br>3/27/2023<br>3/27/2023 | Receipt<br>Shortcut<br>Dimension 1<br>Code<br>EAST<br>EAST | 2   |
| .in     | ting Date<br>es Manage<br>Item No.<br>1896-S<br>1900-S | Functions Line Few<br>Description<br>ATHENS Desk<br>PARIS Guest Chair, black | Quantity 1              | Reserved Quantity<br>Inbud.<br>– | Reserved Quantity<br>Shipped<br>–<br>– | Reserved Quantity<br>Outbrd.<br> | Unit of<br>Measure Code<br>PCS<br>PCS | Qty. to Ship<br>1<br>1 | Quantity Shipped | Qty. to Receive           | Quantity Received | Shipment<br>Date<br>3/27/2023<br>3/27/2023 | Receipt Date<br>3/27/2023<br>3/27/2023 | Receipt<br>Shortcut<br>Dimension 1<br>Code<br>EAST<br>EAST | ?   |

### **Example of a Direct Transfer Entry**

A transfer order is created, moving two items from the WEST location to the EAST location. On the transfer line, a new field called **Receipt Shortcut Dimension 1** contains the department code for the **receipt posting**.

| O Sea | arch + New       | 🐯 Edit List | 📋 D | elete                |                      | Ŕ |  |
|-------|------------------|-------------|-----|----------------------|----------------------|---|--|
|       | Dimension Code 1 |             |     | Dimension Value Code | Dimension Value Name |   |  |
|       | Dimension code i |             |     |                      |                      |   |  |

The dimension value for the department code (on the line) are set as WEST. This is used for the **shipment posting** to the General Ledger.

| Ge | neral Ledger Entri | ies: All $\sim$  | 🔎 Search 🐺 Ec     | dit List Process   | Entry Actions $\lor$ Related $\lor$ | Automate $\sim$     | Fewer optic         | ons                  |                            |                             |           |                      | ß                   | ? 🛛 🔳     | 0              |
|----|--------------------|------------------|-------------------|--------------------|-------------------------------------|---------------------|---------------------|----------------------|----------------------------|-----------------------------|-----------|----------------------|---------------------|-----------|----------------|
|    | C Find entries     | 👫 Reverse Tr     | ansaction 🎝 Corre | ect Dimensions     |                                     |                     |                     |                      |                            |                             |           |                      |                     |           | ź              |
|    | Posting Date       | Document<br>Type | Document No. 🔻    | G/L Account<br>No. | Description                         | Department<br>Code↓ | Customergro<br>Code | Gen. Posting<br>Type | Gen. Bus.<br>Posting Group | Gen. Prod.<br>Posting Group | Amount    | Bal. Account<br>Type | Bal. Account<br>No. | Entry No. | Ex<br>Do<br>No |
| -) | 3/27/2023          |                  | 109090            | 18201              | Intercompany Balancing Entry        | WEST                | LARGE               |                      |                            |                             | 1,398.51  | G/L Account          |                     | 6211      |                |
|    | 3/27/2023          |                  | 109090            | 54500              | Direct Cost on 03/27/23             | WEST                |                     |                      |                            |                             | 225.81    | G/L Account          |                     | 6209      |                |
|    | 3/27/2023          |                  | 109090            | 14100              | Direct Cost on 03/27/23             | WEST                |                     |                      |                            |                             | -225.81   | G/L Account          |                     | 6208      |                |
|    | 3/27/2023          |                  | 109090            | 54500              | Direct Cost on 03/27/23             | WEST                |                     |                      |                            |                             | -225.81   | G/L Account          |                     | 6207      |                |
|    | 3/27/2023          |                  | 109090            | 54500              | Direct Cost on 03/27/23             | WEST                |                     |                      |                            |                             | 1,172.70  | G/L Account          |                     | 6205      |                |
|    | 3/27/2023          |                  | 109090            | 14100              | Direct Cost on 03/27/23             | WEST                |                     |                      |                            |                             | -1,172.70 | G/L Account          |                     | 6204      |                |
|    | 3/27/2023          |                  | 109090            | 54500              | Direct Cost on 03/27/23             | WEST                |                     |                      |                            |                             | -1,172.70 | G/L Account          |                     | 6203      |                |
|    | 3/27/2023          |                  | 109090            | 18201              | Intercompany Balancing Entry        | EAST                | LARGE               |                      |                            |                             | -1,398.51 | G/L Account          |                     | 6210      |                |
|    | 3/27/2023          |                  | 109090            | 14100              | Direct Cost on 03/27/23             | EAST                |                     |                      |                            |                             | 225.81    | G/L Account          |                     | 6206      |                |
|    | 3/27/2023          |                  | 109090            | 14100              | Direct Cost on 03/27/23             | EAST                |                     |                      |                            |                             | 1,172.70  | G/L Account          |                     | 6202      |                |

The entries posted for the Shipment go to the WEST department code and the entries for the Receipt go to the EAST department code. Setting the receipt department code on the transfer line prior to posting reduces data entry errors and provides additional clarity on what values will be posted.

## **Example of an Indirect Transfer**

| Tra<br>1( | nsfer Order<br>)31 |     |                          |           |                             |                              |                              | r +                        | Ē            |                  |                 |                   |                  |              | √ Saved                                    | đ                         |
|-----------|--------------------|-----|--------------------------|-----------|-----------------------------|------------------------------|------------------------------|----------------------------|--------------|------------------|-----------------|-------------------|------------------|--------------|--------------------------------------------|---------------------------|
| Pri       | ocess Postin       | g F | elease Prepare Print/S   | end Order | Related $\lor$ Re           | eports 🗸 🛛 Autom             | ate $\lor$ Fewer of          | ptions                     |              |                  |                 |                   |                  |              |                                            |                           |
| G         | eneral             |     |                          |           |                             |                              |                              |                            |              |                  |                 |                   |                  |              | Sh                                         | ow less                   |
| Tra       | nsfer-from Cod     | e   |                          | WEST      |                             |                              |                              | ✓ Depart                   | ment Code    |                  | WES             | т                 |                  |              |                                            | $\sim$                    |
| Tra       | nsfer-to Code      |     |                          | EAST      |                             |                              |                              | <ul> <li>Custon</li> </ul> | ergroup Code |                  |                 |                   |                  |              |                                            | $\sim$                    |
| Di        | ect Transfer       |     |                          |           |                             |                              |                              | Assign                     | d User ID    |                  |                 |                   |                  |              |                                            | ~                         |
| In-       | Transit Code       |     |                          | OWN LOG.  |                             |                              |                              | <ul> <li>Status</li> </ul> |              |                  | Oper            | n                 |                  |              |                                            |                           |
| Po        | sting Date         |     |                          | 3/27/2023 |                             |                              | Ē                            | 3                          |              |                  |                 |                   |                  |              |                                            |                           |
|           |                    |     |                          |           |                             |                              |                              |                            |              |                  |                 |                   |                  |              |                                            |                           |
| Lir       | nes Mar            | age | Functions Line Fewe      | r options |                             |                              |                              |                            |              |                  |                 |                   |                  |              | Ŀ                                          | 53                        |
|           | Item No.           |     | Description              | Quantity  | Reserved Quantity<br>Inbnd. | Reserved Quantity<br>Shipped | Reserved Quantity<br>Outbrd. | Unit of<br>Measure Code    | Qty. to Ship | Quantity Shipped | Qty. to Receive | Quantity Received | Shipment<br>Date | Receipt Date | Receipt<br>Shortcut<br>Dimension 1<br>Code | Rec<br>Shc<br>Dirr<br>Coc |
|           | 1896-S             |     | ATHENS Desk              | 1         | -                           | -                            | -                            | PCS                        | 1            | -                |                 | -                 | 3/27/2023        | 3/27/2023    | EAST                                       |                           |
| 7         | 1900-S             | ÷   | PARIS Guest Chair, black | 1         | -                           | -                            | -                            | PCS                        | 1            | -                |                 | -                 | 3/27/2023        | 3/27/2023    | EAST                                       |                           |
|           |                    |     |                          |           |                             |                              |                              |                            |              |                  |                 |                   |                  |              |                                            |                           |
| 4         |                    |     |                          |           |                             |                              |                              |                            |              |                  |                 |                   |                  |              |                                            |                           |

A transfer order is created, moving two items from the WEST location to the EAST location. On the transfer line, a new field called **Receipt Shortcut Dimension 1** contains the department code for the **receipt posting**.

| Edit ·        | Transfer Lin     | ne 1031 200 | - 000 | Edit Dimension Se    | t En | tries                | 2 | × |
|---------------|------------------|-------------|-------|----------------------|------|----------------------|---|---|
| , O S         | earch + New      | 🐯 Edit List | 🗎 D   | elete                |      |                      | Ŀ |   |
|               | Dimension Code ↑ |             |       | Dimension Value Code |      | Dimension Value Name |   |   |
| $\rightarrow$ | DEPARTMENT       |             | 1     | WEST                 |      | WEST                 |   |   |
|               |                  |             |       |                      |      |                      |   |   |

The dimension value for the department code (on the line) are set as WEST. This is used for the **shipment posting** to the General Ledger.

| $\leftarrow$ | 18201 Balance By Acc | count            |                    |                    |               |             |                |                     |                     |                      |                            |                             |           |                      |                     |          | 13 x <sup>4</sup> |
|--------------|----------------------|------------------|--------------------|--------------------|---------------|-------------|----------------|---------------------|---------------------|----------------------|----------------------------|-----------------------------|-----------|----------------------|---------------------|----------|-------------------|
|              | General Ledger Entri | es: Custom file  | tered ~ / D Sean   | ch 😨 Edit List     | Process       | Entry       | Actions $\lor$ | Related $\lor$      | Automate $\vee$     | Fewer option:        | 5                          |                             |           |                      |                     | 87       | ■ 0               |
|              | 🔁 Find entries       | 👫 Reverse Tra    | nsaction 🔩 Correct | Dimensions         |               |             |                |                     |                     |                      |                            |                             |           |                      |                     |          | 场                 |
|              | Posting Date         | Document<br>Type | Document No.       | G/L Account<br>No. | Description   |             |                | Department<br>Code↓ | Customergro<br>Code | Gen. Posting<br>Type | Gen. Bus.<br>Posting Group | Gen. Prod.<br>Posting Group | Amount    | Bal. Account<br>Type | Bal. Account<br>No. | Entry No | Ex<br>Dc<br>T     |
|              | → <u>3/27/2023</u>   |                  | 109091             | 18201              | Intercompany  | y Balancing | Entry          | WEST                | LARGE               |                      |                            |                             | 1,398.51  | G/L Account          |                     | 6        | 229               |
|              | 3/27/2023            |                  | 109091             | 54500              | Direct Cost o | on 03/27/23 |                | WEST                |                     |                      |                            |                             | 225.81    | G/L Account          |                     | 6        | 227               |
|              | 3/27/2023            |                  | 109091             | 14100              | Direct Cost o | on 03/27/23 |                | WEST                |                     |                      |                            |                             | -225.81   | G/L Account          |                     | 6        | 226               |
|              | 3/27/2023            |                  | 109091             | 54500              | Direct Cost o | on 03/27/23 |                | WEST                |                     |                      |                            |                             | -225.81   | G/L Account          |                     | 6        | 225               |
|              | 3/27/2023            |                  | 109091             | 54500              | Direct Cost o | on 03/27/23 |                | WEST                |                     |                      |                            |                             | 1,172.70  | G/L Account          |                     | 6        | 223               |
|              | 3/27/2023            |                  | 109091             | 14100              | Direct Cost o | on 03/27/23 |                | WEST                |                     |                      |                            |                             | -1,172.70 | G/L Account          |                     | 6        | 222               |
|              | 3/27/2023            |                  | 109091             | 54500              | Direct Cost o | on 03/27/23 |                | WEST                |                     |                      |                            |                             | -1,172.70 | G/L Account          |                     | 6        | 221               |
|              | 3/27/2023            |                  | 108078             | 54500              | Direct Cost o | on 03/27/23 |                | WEST                |                     |                      |                            |                             | 225.81    | G/L Account          |                     | 6        | 219               |
|              | 3/27/2023            |                  | 108078             | 14100              | Direct Cost o | on 03/27/23 |                | WEST                |                     |                      |                            |                             | -225.81   | G/L Account          |                     | 6        | 218               |
|              | 3/27/2023            |                  | 108078             | 54500              | Direct Cost o | on 03/27/23 |                | WEST                |                     |                      |                            |                             | -225.81   | G/L Account          |                     | 6        | 217               |
|              | 3/27/2023            |                  | 108078             | 14100              | Direct Cost o | on 03/27/23 |                | WEST                |                     |                      |                            |                             | 225.81    | G/L Account          |                     | 6        | 216               |
|              | 3/27/2023            |                  | 108078             | 54500              | Direct Cost o | on 03/27/23 |                | WEST                |                     |                      |                            |                             | 1,172.70  | G/L Account          |                     | 6        | 215               |
|              | 3/27/2023            |                  | 108078             | 14100              | Direct Cost o | on 03/27/23 |                | WEST                |                     |                      |                            |                             | -1,172.70 | G/L Account          |                     | 6        | 214               |
|              | 3/27/2023            |                  | 108078             | 54500              | Direct Cost o | on 03/27/23 |                | WEST                |                     |                      |                            |                             | -1,172.70 | G/L Account          |                     | 6        | 213               |
|              | 3/27/2023            |                  | 108078             | 14100              | Direct Cost o | on 03/27/23 |                | WEST                |                     |                      |                            |                             | 1,172.70  | G/L Account          |                     | 6        | 212               |
|              | 3/27/2023            |                  | 109091             | 18201              | Intercompany  | y Balancing | Entry          | EAST                | LARGE               |                      |                            |                             | -1.398.51 | G/L Account          |                     | 6        | 228               |
|              | 3/27/2023            |                  | 109091             | 14100              | Direct Cost o | on 03/27/23 |                | EAST                |                     |                      |                            |                             | 225.81    | G/L Account          |                     | 6        | 224               |
|              | 3/27/2023            |                  | 109091             | 14100              | Direct Cost o | on 03/27/23 |                | EAST                |                     |                      |                            |                             | 1,172.70  | G/L Account          |                     | 6        | 220               |
|              |                      |                  |                    |                    |               |             |                |                     |                     |                      |                            |                             |           |                      |                     |          |                   |

As with the Direct Transfer, the entries posted for the Shipment go to the WEST department code and the entries for the Receipt go to the EAST department code.